## How to Register as a Seller/Vendor on firstmall.in

- Go to url: https://www.firstmall.in
- Then click on the Sell button which is present on the right side

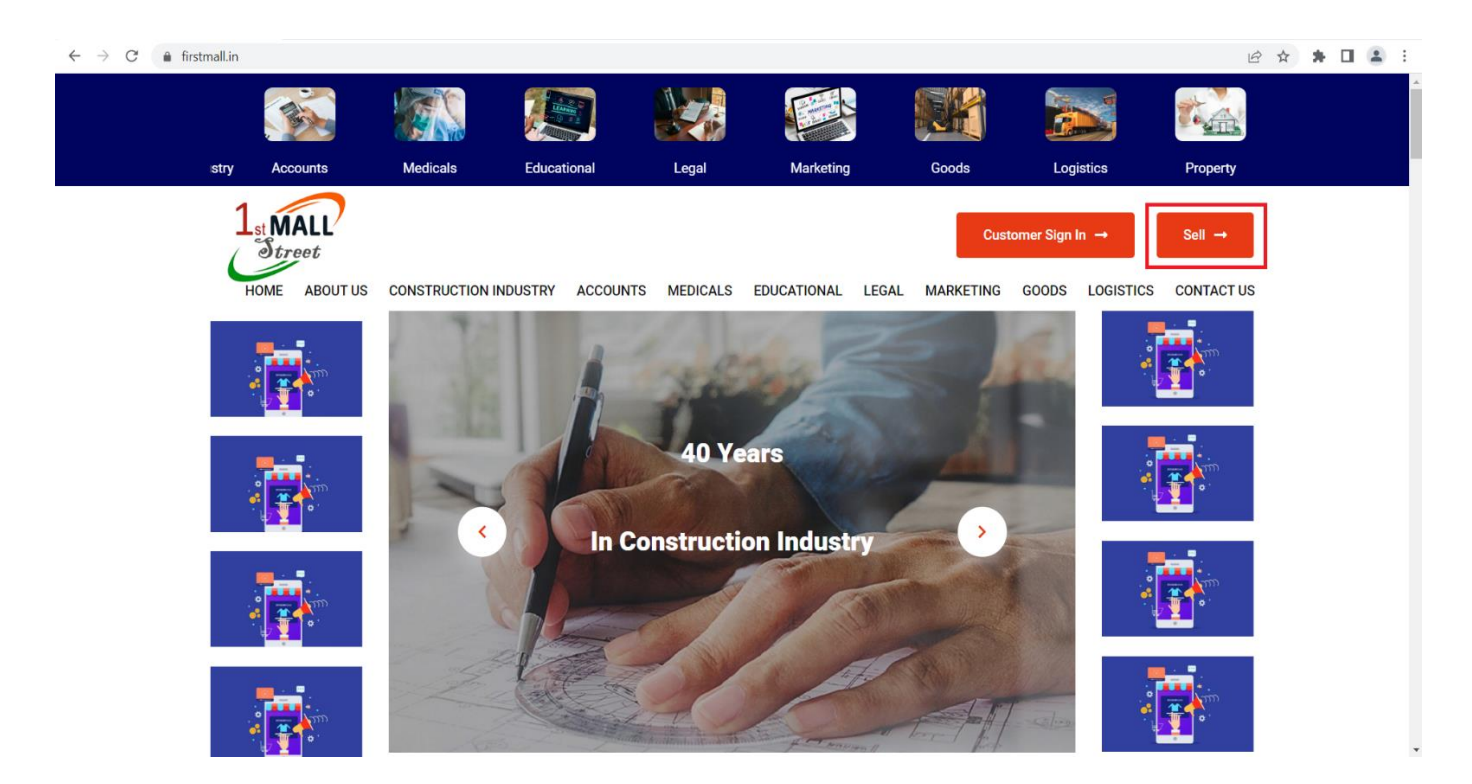

 Then fill all the mandatory details for registration & click on Submit Now button

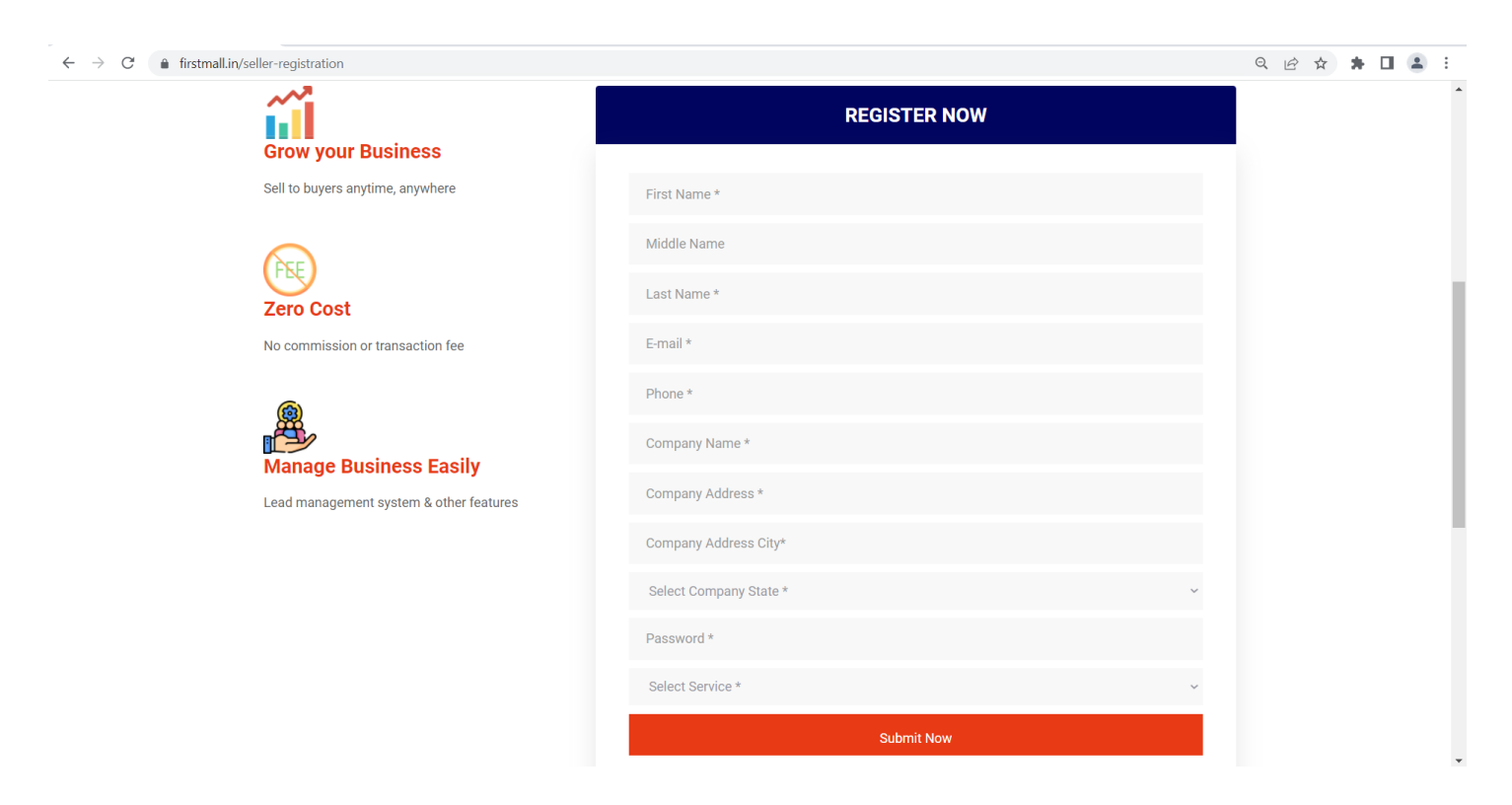

- After submit all the details you have to wait for Admin Approval
- After admin approval click on Already Registered Login Here!

| $\leftrightarrow$ $\rightarrow$ C $\triangleq$ firstmall.in/seller-registration                       | ९ 🖻 🖈 🖬 😩 :                                            |   |
|----------------------------------------------------------------------------------------------------|--------------------------------------------------------|---|
| Grow your Business                                                                                    | REGISTER NOW                                           |   |
| Sell to buyers anytime, anywhere                                                                      | Registration Successfull & Waiting for admin approval! |   |
| $\bigcirc$                                                                                            | First Name *                                           |   |
| Zero Cost                                                                                             | Middle Name                                            |   |
| No commission or transaction fee<br>Manage Business Easily<br>Lead management system & other features | Last Name *                                            |   |
|                                                                                                    | E-mail *                                               |   |
|                                                                                                    | Phone *                                                |   |
|                                                                                                    | Company Name *                                         |   |
|                                                                                                    | Company Address *                                      |   |
|                                                                                                    | Company Address City*                                  |   |
|                                                                                                    | Select Company State *                                 | v |
|                                                                                                    | Password *                                             |   |
|                                                                                                    | Select Service *                                       | ~ |
|                                                                                                    | Submit Now                                             |   |
|                                                                                                    | Already Registered Login Here !                        |   |

- Then login with email & password which was fill at the time of registration
- After login successfully Seller dashboard will open, then go to My Profile where user can edit their name & company address only

| $\leftarrow$ $\rightarrow$ C $$ firstmall.in/set | ler/seller-profile  | 🖻 🖈 🖬 😩 🗄         |
|--------------------------------------------------|---------------------|-------------------|
| First Mall                                       | ≡                   | 💄 Welcome, ravi 🔻 |
| NAVIGATION                                       | My Profile (Seller) |                   |
| 🖚 Dashboard                                      | Ħ                   |                   |
| 💄 My Profile                                     |                     |                   |
| View/Buy Package >                               | Seller First Name   |                   |
| Dent/Convine Listing                             | Mohan               |                   |
| Post/Service Listing                             | Seller Middle Name  |                   |
| Customer Contacted                               | Kumar               |                   |
|                                                  | Seller Last Name    |                   |
|                                                  | Singh               |                   |
|                                                  | Seller Email        |                   |
|                                                  | info@gmail.com      |                   |
|                                                  | Seller Phone        |                   |
|                                                  | 9810917903          |                   |
|                                                  | Seller Company Name |                   |
|                                                  | Techmagnate         |                   |

• Click on Post/Service Listing, in dropdown View Post/Service Listing & Add Post/Service Listing will be seen there, then go to Add Post/Service Listing & Add/fill all the service details which will user provide

| $\leftarrow$ $\rightarrow$ C $\bullet$ firstmall.in/s | eller/add-post-service-listing                                                                                                    | ig 🖈 🛊 🖬 😩 :      |
|-------------------------------------------------------|----------------------------------------------------------------------------------------------------|-------------------|
| First Mall                                            |                                                                                                    | 🛓 Welcome, ravi 🔻 |
| NAVIGATION                                            | Add Post/Service Listing                                                                                                    |                   |
| 🚳 Dashboard                                           |                                                                                                    |                   |
| 🚢 My Profile                                          |                                                                                                    |                   |
| 🕯 View/Buy Package >                                  | Post/Service Name (Main Category)                                                                                                    |                   |
| Post/Service Listing                                  | Select Main Service                                                                                                    | ~                 |
|                                                       | Sub Post/Service Name (Sub Category)                                                                                                    |                   |
| View Post/Service                                     | Select Sub Service/Category                                                                                                    | ~                 |
| Listing                                               | Post/Service Product Name                                                                                                    |                   |
| Add Post/Service<br>Listing                           |                                                                                                    |                   |
| Curtomor Contacted                                    | Post/Service Product Description                                                                                                    |                   |
|                                                       | $\times$ $\Omega$ $\square$ $\square$ $\square$ $ \ll$ $\rightarrow$ $ $ $\Rightarrow$ $ $ $\Rightarrow$ $ $ $ $ $\rightarrow$ $ $ $\rightarrow$ $ $ $\rightarrow$ $ $ $\rightarrow$ $ $ $\rightarrow$ $ $ $\rightarrow$ $ $ $\rightarrow$ $ $ $ $ $\rightarrow$ $ $ $ $ $\rightarrow$ $ $ $ $ $ $ $ $ $ $ $ $ $ $ $ $ $ $ $ $ |                   |
|                                                       | B I S   I <sub>x</sub>   ≟ ∷   ∉ ∉   99   Styles -   Format -   ?                                                                                                    |                   |
|                                                       |                                                                                                    |                   |
|                                                       |                                                                                                    |                   |
|                                                       |                                                                                                    |                   |
|                                                       |                                                                                                    |                   |
|                                                       |                                                                                                    |                   |

- After fill all the details then click on Add Post/Service button which is present on the bottom
- Then the user services will be listed/showed on firstmall.in website and customers can contact directly with seller/vendor through firstmall.in website
- Customer contacted details will be shown on Seller panel & seller/vendor can contact him as per their requirement

| $\leftrightarrow$ $\rightarrow$ C $\oplus$ firstmall.in/set                                                     | ler/seller-customer-contacted                |    |                          | 🖻 🕁 🗦 🖬 😩 🗄       |
|----------------------------------------------------------------------------------------------------|----------------------------------------------|----|--------------------------|-------------------|
| First Mall                                                                                                    |                                              |    |                          | 💄 Welcome, ravi 👻 |
| NAVIGATION  Dashboard  My Profile  View/Buy Package Post/Service Listing Customer Contacted  Customer Contacted | Customer Contacto                            | ed | For Service 14 Conntable | Search:           |
|                                                                                                    | Copyright © First Mall Street Pvt. Ltd. 2021 |    |                          |                   |
|                                                                                                    |                                              |    |                          |                   |